### Submitting Your Electronic Thesis or Dissertation (ETD) Online

### North Carolina Agricultural & Technical State University The Graduate School

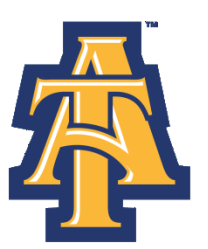

North Carolina Agricultural and Technical State University Explore. Discover. Become.

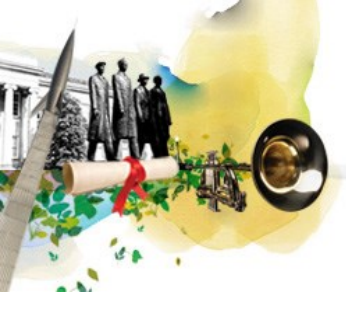

# What is an Electronic Thesis or Dissertation (ETD)?

It is the digital (electronic) representation of your thesis or dissertation. It is the same as its paper counterpart in content and organization and follows the directives set forth by The Graduate School.

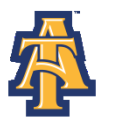

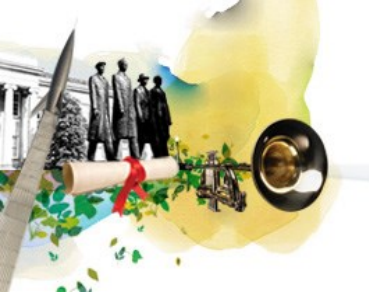

## Who is Proquest?

- ProQuest is a private company that has acted for more than 60 years as the publisher and distributor for the majority of theses and dissertations written in the United States (they are a reputable company).
- They list and make available published theses and dissertations in the ProQuest Dissertations and Theses (PQDT) database (you may have used them as a resource in the research of your thesis or dissertation).

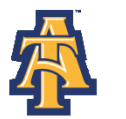

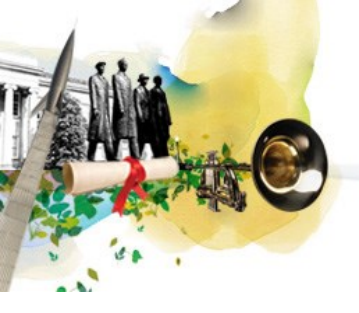

## Advantages of an ETD

Saves money on printing copies

 Additional information (i.e. data or multimedia files) that could not be part of a paper submission can now be uploaded digitally

Much faster publishing than paper to a much wider audience

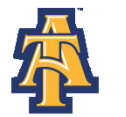

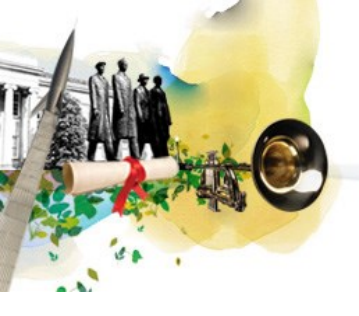

### Prior to ETD Submission

Prior to submitting your dissertation/thesis electronically to The Graduate School, you must be registered, validated, and have successfully defended your thesis/dissertation (oral defense form submitted to The Graduate School by your department.

Additionally, you must have applied for graduation in the semester you plan to submit your thesis/dissertation.

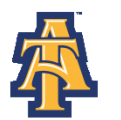

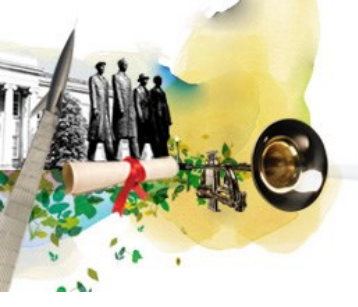

### Websites You Will Use

The Graduate School (<u>http://www.ncat.edu/academics/schools-colleges1/grad/continuing-students/thesis/index.html</u>)
 Contains tutorials, forms, link to ProQuest, other informational

items

ProQuest ETD (<u>www.etdadmin.com/ncat</u>)

Functional website you will use to submit your ETD, register for Library of Congress copyright (optional), order bound copies (optional)

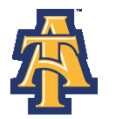

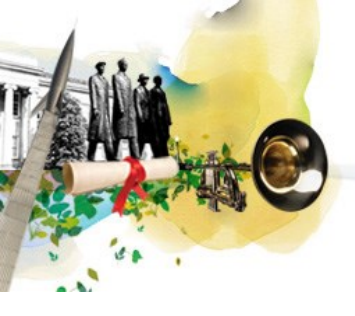

# The Graduate School Forms and Information

You can access the following forms and guidelines from The Graduate School's Thesis/Dissertation website:

- Declaration of Academic Honesty
- Thesis and Dissertation Checklist
- Thesis and Dissertation Digital Handbook
- Thesis/Dissertation Template
- Electronic Thesis and Dissertation Submission Guide
- Several web-based walkthroughs/guides of the writing and submission process.

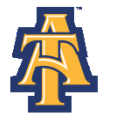

## Before Uploading to UMI/ProQuest

You must submit a few items before uploading your thesis/dissertation. The following items are due to Gibbs Hall 120 on or before the final date indicated on the University's academic calendar:

- Thesis and Dissertation Checklist
- Declaration of Academic Honesty
- Letter from Donna Eaton Regarding IRB Protocol
- Electronic Copy of Dissertation/Thesis (on a CD with your advisor's signature on the front OR submitted to Dr. Bigsby directly by advisor)
- Completed Signature Page (due after final approval)

Upon receiving and reviewing the items, you will receive a receipt from The Graduate School giving approval to upload into UMI/ProQuest. <u>You have 24</u> <u>hours from the date of receiving notification to upload your document.</u>

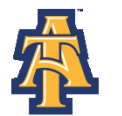

### **Submission Process**

The following slides show how to submit and revise your document through the ETD site.

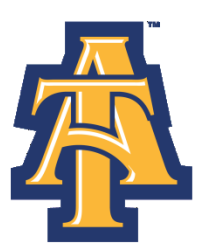

North Carolina Agricana and inclusional State University

Explore. Discover. Become.

### Submitting Your ETD

This is the homepage located at <u>www.etdadmin.com/ncat</u>. The link to begin the submission process is available under the "Ready to Begin?" section. If you are submitting a new ETD click "Submit." If you are revising an existing ETD click "Revise."

Home Support & Training Resources & Guidelines

lines Submitting Your Dissertation/Thesis

About ETD Administrator

#### Publishing your dissertation/thesis at North Carolina A&T State University

#### Campus Resources & Guidelines for North Carolina A&T State University

This is the place where you can come to learn how your campus can assist you with your dissertation/thesis needs - from links to the campus writing center to important information about deadlines.

#### Campus Resources

Learn more about your institution's guidelines & resources.

#### Preparing to submit your dissertation or thesis

Are you working toward submission of your dissertation or thesis? Obtain the information you need to ensure it's published the way you want it to look.

Publishing Guides

View instructions and guides to help you prepare your manuscript.

#### About ProQuest/UMI Dissertation Publishing

<u>ProQuest/UMI Dissertation Publishing</u> is the world's only comprehensive service for publishing, archiving, and disseminating graduate research. By publishing with ProQuest/UMI, you ensure your dissertation or thesis gains the widest possible audience.

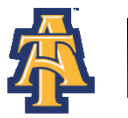

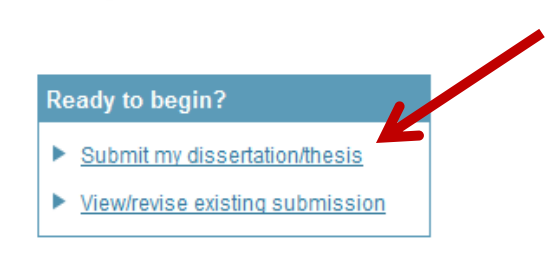

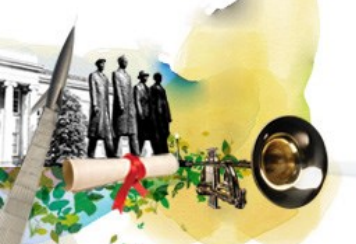

### Setting Up a New Account

After clicking "Submit" on the homepage, you will need to set up a new account if you have not already done so. If you have already created an account, enter your Username and Password as indicated.

ETD Administrator @ North Carolina A&T State University

#### Welcome to the North Carolina A&T State University Site

ETD Administrator lets graduate students submit their completed dissertation/thesis to ProQuest/UMI Dissertation Publishing for publishing. submitted to ProQuest/UMI Dissertation Publishing.

To continue, please log in or create a new account.

| Login:                    | New user?                                             |
|---------------------------|-------------------------------------------------------|
| Username: Password: Login | Create an Account to submit your dissertation/thesis. |

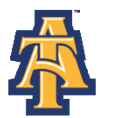

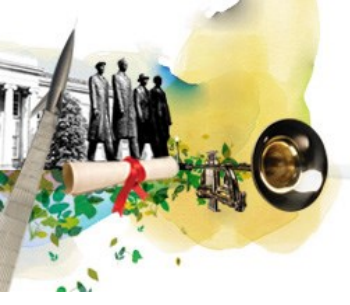

### **Creating Your Account**

Fill in the required information. Be sure to pick a username and password that you will be able to remember.

#### Create your account

Fill in the form below to register and submit your dissertation/thesis.

|                         | Clear Form*required                 |                                                      |  |  |
|-------------------------|-------------------------------------|------------------------------------------------------|--|--|
| Email*:                 |                                     | An email will be sent to this address for activation |  |  |
| Verify Email*:          |                                     |                                                      |  |  |
|                         |                                     |                                                      |  |  |
| First Name*:            |                                     | ]                                                    |  |  |
| Middle Name:            |                                     |                                                      |  |  |
| Last Name*:             |                                     |                                                      |  |  |
|                         |                                     |                                                      |  |  |
| Institution*:           | North Carolina A&T State University |                                                      |  |  |
| Country of Citizenship: | Select Country 👻                    |                                                      |  |  |
|                         |                                     |                                                      |  |  |
| Username*:              |                                     | Must be at least 4 characters                        |  |  |
| Password*               |                                     | Must be at least 4 characters                        |  |  |
| Verify Password*:       |                                     |                                                      |  |  |
|                         | Sign Up                             |                                                      |  |  |

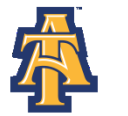

North Carolina Agricultural and Technical State University

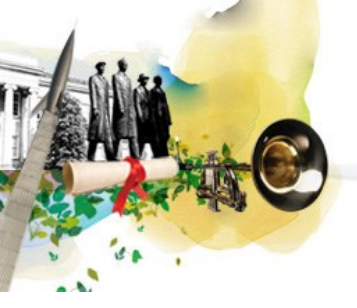

### **Creating Your Account**

An email will be sent to the address you entered requesting that you to activate your account.

UMI ETD Administrator Accounts

Your account has been created - please activate using your email

Before you begin using your account, it must be activated. We've sent an email to hmricks@aggies.ncat.edu. The email includes a link you can use to activate your account.

If you have any questions, please contact Technical Support

North Carolina A&T State University

© 2012 ProQuest LLC. All rights reserved. Terms and Conditions

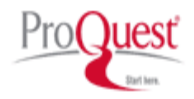

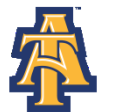

### **Confirming Your Account**

After account confirmation, this screen reviews some account options. UMI/ProQuest mentions the PDF Conversion tool. You may use your own conversion tool or may use the converter provided by the site. Click "Continue" after you've read the information.

#### Instructions

Welcome to the ETD Administrator - North Carolina A&T State University

The ETD Administrator lets graduate students submit their completed dissertation or thesis to ProQuest/UMI Dissertation Publishing for publishing. Your submission will be reviewed I

#### Before you begin

Before you begin, please be sure you have the following:

- Full text of the dissertation/thesis in PDF format. This must be one file. If your manuscript is in Word or RTF format, you can convert to PDF using the PDF Conversion tool. '
  the PDF FAQs
- Abstract
- Optional Supplementary files (images, data, etc.) that are an integral part of the dissertation/thesis, but not part of the full text.
- Advisor and other Committee Members' Names
- Subject Category. Please choose one to three subject categories from the Subject Category list D, that best describe your dissertation/thesis' subject area.

Note: If you need to finish your submission later (for instance, if you need to update your PDF file before uploading it), you can save your information and come back to finish. No inform

Continue

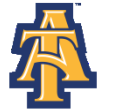

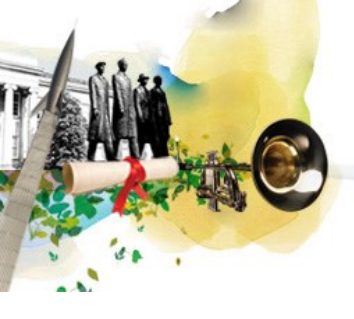

### **Publishing Options Part I**

Please read carefully and make your selection. Consult your Major Professor if you have questions about publishing options.

#### **Publishing Options**

Select the publishing options below that best fit your interests and scholarly publishing obligations. Required fields are marked with an asterisk (\*).

For assistance, consult your graduate school, and read our Publishing Guides.

#### Select Type of Publishing \*

#### Traditional Publishing

- I want to make my work widely available and I want to be eligible to receive royalties on the sale of my work.
- I understand that I must maintain a current mailing address with ProQuest/UMI in order to be eligible to receive royalties.
- I understand that ProQuest/UMI does not charge a fee for Traditional Publishing.
- I understand that my graduate institution may require fees in association with my submission to ProQuest/UMI.
- Open Access Publishing PLUS
  - I want the broadest possible dissemination of my work, and I want to provide free global access to the electronic copy of my work via the internet.
  - I understand that I will not be eligible to receive royalties.
  - I understand that the ProQuest/UMI fee for Open Access Publishing PLUS is \$95.00 USD.
  - I understand that my graduate institution may pay all or a portion of the total fee as well as may require additional fees in association with my submission to ProQuest/UMI.

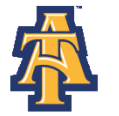

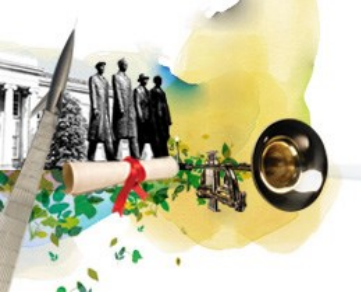

### **Publishing Options Part II**

### Continuation of the Publishing Options page.

#### Access options (e.g., delaying the release of your work)

If you choose to delay the release of your work, access to the full text of your work will be delayed for the period of time that you specify. The citation and repository.

Note: Most institutions have delayed release (or embargo) policies. Please consult with your Graduate School for more information.

#### Delaying release in ProQuest

I want my work to be available in ProQuest as soon as it is published.\*

- Yes
- No I have patents pending, or another reason why I need to delay access to the full text of my work.

#### Access options for my school's institutional repository (IR)

Select the option that best reflects your preference for publishing your work in your school's institutional repository.\*

- Delay release for 6 months
- O Delay release for 1 year
- Oelay release for 2 years
- None of the above

| Note to administrator (optional): | 200 characters |
|-----------------------------------|----------------|
|                                   | <u>^</u>       |
|                                   | -              |

Note: ProQuest passes along all approved IR access options to the university, which is responsible for enforcement. If you have any questions about your school's IR, please contact your Graduate School for more information.

Clear

Save & Continue

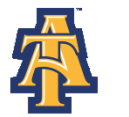

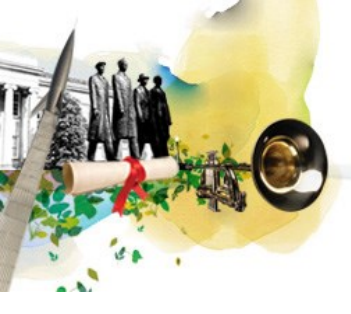

Instructions

PDF

University agreement

About my dissertation/thesis:

Dissertation/Thesis details

Supplemental files (optional)

Notes (optional)

Order copies

Submit

Submission & payment:

Register U.S. Copyright

Shipping address

Contact information

### **Publishing Agreement**

This screen explains the Publishing Agreement. The agreement is between the author and ProQuest. Click "Accept" at the bottom of the page and the University Agreement on the next page.

#### Traditional Publishing Agreement

Publishing options
This Agreement is between the author (Author) and ProQuest LLC, through its UM® Dissertation Publishing business (ProQuest/UMI). Under this Agreement, Author grants ProQuest/UMI certain rights to preserve, archive and publish the dissertation or thesis, abstract, and index terms (the Work) provided by Author to ProQuest/UMI.

#### Section I. License for Inclusion of the Work in UMI® Publishing Program.

Grant of Rights. Author hereby grants to ProQuest/UMI the non-exclusive, worldwide right to reproduce, distribute, display and transmit the Work (in whole or in part) in such tangible and electronic formats as may be in existence now or developed in the future. Author further grants to ProQuest/UMI the non-exclusive, worldwide right to reproduce, distribute, display and transmit the Work (in whole or in part) in such tangible and electronic formats as may be in existence now or developed in the future. Author further grants to ProQuest/UMI the include the bastract, bibliography and other metadata in the ProQuest Dissertations and Theses database (PQDT) and in ProQuest/UMI's Dissertation Abstracts International and any successor or related index and/or finding products or services.

UMI® Publishing Program - Election and Elements. The rights granted above shall be exercised according to the publishing option selected by Author on the previous Publishing Options screen, and subject to the following additional Publishing Program requirements:

- <u>Redistribution of the Work</u>. Except as restricted by Author in the publishing option selected, the rights granted by Author automatically include (1) the right to allow sale and distribution of the Work, in whole or in part, by agents and distributors, including but not limited to commercial retail outlets and (2) the right to make the Abstract, bibliographic data and any meta data associated with the Work available to search engines and harvesters.
- <u>Restrictions</u>. ProQuest/UMI will use commercially reasonable efforts to restrict the distribution of the Work as provided under the publishing option selected by Author or as later elected by Author through direct contact with ProQuest/UMI. Such election is subject to Author's Degree Granting Institution Directives (see work). With respect to restrictions requested after submission of the Work, Author acknowledges that ProQuest/UMI cannot recall or amend previously distributed versions of the Work. Refer to <u>Guide 4</u> or information about access and restrictions.
- <u>Removal of Work from the Program.</u> ProQuest/UMI may elect not to distribute the Work if it believes that all necessary rights of third parties have not been secured. Refer to <u>Guide 5</u> for information about copyright and your dissertation or thesis. If Author's degree is rescinded, and the degree-granting institution so directs, ProQuest/UMI will expunge the Work from its publishing program in accordance with its then current publishing policies.
- <u>Degree Granting Institution Directives</u>, Author is solely responsible for any conflict between policies and directions of Author's degree-granting institution, Author's choice of publishing model, and/or any restriction Author places on the use of the Work. For the avoidance of doubl, ProQuestUMI is not responsible for access to the Work that is provided by Author's degree-granting institution through its library or institutional repository. Author must work directly with Author's degree granting institution to ensure application of any restrictions to access relating to the Work by Author's degree granting institution.

Copyright and Deposit with the Library of Congress. At Author's option, as indicated in the Register U.S. Copyright screen of the online submission process, and upon payment of the applicable fee, ProQuest/UMI will submit an application for registration of Author's copyright in the Work in Author's name. In addition, regardless of whether copyright registration of the Work is sought, ProQuest/UMI may make a copy of the Work available to the Library of Congress in digital, microform or other format as required by the Library of Congress.

Delivery of the Work. Author shall provide to ProQuest/UMI the Work and all necessary supporting documents during the online submission process, according to Guide 1: Preparing Your Manuscript for Submission.

Rights Verification. Author represents and warrants that Author is the copyright holder of the Work and has obtained all necessary rights to permit ProQuest/UMI to reproduce and distribute third party materials contained in any part of the Work, including all necessary licenses for any non-public, third party software necessary to access, display, and run or print the Work. Author is solely responsible and will indemnify ProQuest/UMI for any third party claims related to the Work as submitted for publication.

#### Section II. Rights pursuant to Traditional Publishing.

Author's election of Traditional as the type of Publishing confirms Author's choice to have ProQuest/UMI publish the Work according to the Traditional Publishing option described below.

Traditional Publishing, ProQuest/UMI may exercise the rights granted under Section I above including through the sale of individual copies of the Work in tangible or electronic media and/or as part of electronic database and reference products or services.

Publishing Fees and Royalties. There is no publishing fee charged for dissertations and theses submitted through the UMI® ETD Administrator. Author's institution may assess additional fees. ProQuest/UMI will pay royalties of 10% of its net revenue from sales of the Work, conditioned on Author maintaining a current address on record with ProQuest/UMI. Royalties will be paid when accrued earned royalties reach \$25.00 USD. If, after 25 years, earned royalties do not accrue to at least \$25.00 USD. If, after 25 years, earned royalties do not accrue to at least \$25.00 USD. ProQuest/UMI's royalty payment obligation will cease.

Acknowledgement: I have read, understand and agree to this ProQuest/UMI Agreement, including all rights and restrictions included within the publishing option that I have chosen.

Accept Decline

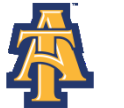

North Carolina Agricultural and Technical State University

### **Contact Information**

Enter your information as requested. Click "Save and Continue" at the bottom of the screen.

| Contact Information            |                                                 |                              |                                        |
|--------------------------------|-------------------------------------------------|------------------------------|----------------------------------------|
| Please enter your contact info | ormation. This information will                 | be used to process your sub  | mission.                               |
| * - required                   |                                                 |                              |                                        |
| First Name*:                   |                                                 |                              |                                        |
| Middle Name:                   |                                                 |                              |                                        |
| Last Name*:                    |                                                 |                              |                                        |
| Country of Citizenship:        |                                                 | Select Country               | •                                      |
| Institution*                   |                                                 | North Carolina A&T State U   | University                             |
| Permanent email address*:      |                                                 |                              |                                        |
| Phone Number:                  | Country code<br>(outside US) Area code Pho<br>1 | Enter permanent email addres | s, not your institution email address. |
| Current Address:               |                                                 |                              |                                        |
| Country*:                      |                                                 | Select Country               | ▼                                      |
| Street Address*:               |                                                 |                              |                                        |
| Street Address line 2:         |                                                 |                              |                                        |
| Street Address line 3:         |                                                 |                              |                                        |
| City*:                         |                                                 |                              |                                        |
| State/Province*:               |                                                 | Select State/Province        |                                        |
| Zip/Postal code*:              |                                                 |                              |                                        |
| Permanent Mailing Address      | **:                                             |                              |                                        |
| Use current address:           |                                                 | Permanent address is         | same as current address                |
| Date effective*:               |                                                 | YYYY-MM-DD                   |                                        |

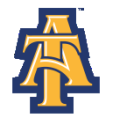

#### North Carolina Agricultural and Technical State University

### **Dissertation/Thesis Details**

On the next screen, fill in the details for your document and

### committee.

| My ETDs             | Resource        | es & Guidelines                         | PDF Conversion                                       |    |                                           |
|---------------------|-----------------|-----------------------------------------|------------------------------------------------------|----|-------------------------------------------|
| My Disserta         | ations/Theses I | .ist Submit my E                        | TD My Profile                                        |    |                                           |
| Submission ste      | os:             | Dissertation/T                          | hesis Details                                        |    |                                           |
| Publishing informat | ion:            | Title*:<br>Year Manuscript (            | Completed*: 2012 -                                   | ]  |                                           |
| ☑ Instructions      |                 |                                         |                                                      |    |                                           |
| Publishing option   | ns              | Degree/Departm                          | ent Information:                                     |    |                                           |
| ProQuest/UM         | lagreement      | Year degree awa                         | rded*: 2012 -                                        | ]  |                                           |
| University agr      | reement         | Degree Awarded                          | *:                                                   |    | •                                         |
| Contact information | tion            | Department*:                            |                                                      |    |                                           |
| About my dissertati | on/thesis:      | Advisor/Supervise<br>Enter your primary | sor/Committee Chair*:<br>advisor(s), not your entire |    | committee. Do not include degrees as part |
| Dissertation/The    | sis details     |                                         | First Nam                                            | n, | e: Middle Initial:                        |
| D PDF               |                 |                                         |                                                      |    |                                           |
| Supplemental fill   | es (optional)   |                                         |                                                      |    |                                           |
| Notes (optional)    |                 | Committee Mem                           | hars                                                 |    |                                           |
|                     |                 | Include up to 10 nar                    | mes. Do not include degree                           | ,  | s as part of the name.                    |
| Submission & paym   | ient:           |                                         | First Nam                                            |    | e Middle Initial                          |
| Register U.S. Co    | pyright         |                                         | Filstman                                             |    |                                           |
| Order copies        |                 |                                         |                                                      | _  |                                           |
| Shipping addition   | ress            |                                         |                                                      |    |                                           |
| Submit              |                 |                                         |                                                      |    |                                           |
|                     |                 |                                         |                                                      | _  |                                           |
|                     |                 |                                         |                                                      |    |                                           |
|                     |                 |                                         |                                                      |    |                                           |
|                     |                 |                                         |                                                      |    |                                           |
|                     |                 |                                         |                                                      |    |                                           |
|                     |                 | Description of Di                       | ssertation/Thesis:                                   |    |                                           |
|                     |                 | Primary Subject (                       | Category*:                                           |    |                                           |
|                     |                 | Additional Subjec                       | a Calegories:                                        |    |                                           |
|                     |                 |                                         |                                                      |    |                                           |

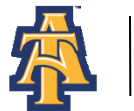

### Dissertation/Thesis Details II

Choose keywords about your subject matter. Then copy/paste or retype the abstract from your document to the Abstract box.

Keywords (include up to 6):

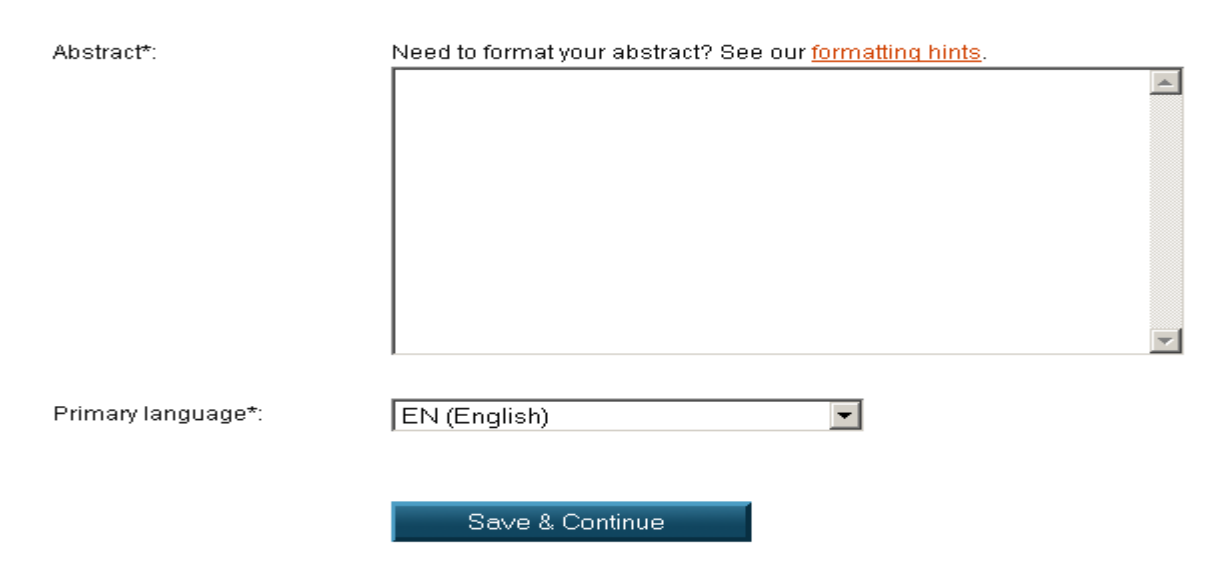

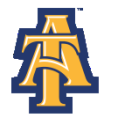

North Carolina Agricultural and Technical State University

### **PDF Conversion Instructions**

If you do not have your own method to convert your document into a PDF, you may use the converter provided. If you are not using the ProQuest PDF converter, please advance to slide 28.

#### PDF

You must upload your work as a PDF. If you don't have a PDF file yet, you can convert your manuscript to PDF using the conversion tool we provide.

Other PDF Requirements:

- Fonts must be embedded
- Security settings must be set to "No security". Encrypted files cannot be processed for publishing.
- The maximum file size that can be uploaded is 1000 MB.

#### Top reasons why you are unable to upload your PDF file into your ETD submission:

- The fonts have not been embedded. Click <u>here</u> for our help document on embedding fonts.
- I created my PDF using Microsoft Word and even though I embedded my fonts I get an error message telling me that there are fonts that are not embedded. Click here for what what is needed when creating your PDF with Microsoft Word 2007.
- I created my PDF using Adobe Professional (this includes if you created an Adobe PDF in Microsoft Word with the Adobe add-in), and even though I embedded my fonts in the \ embedded. Click here for the steps to follow when creating a PDF in Adobe Professional.

Browse

PDF:

Having trouble uploading your file? Try our Basic Upload tool.

Save & Continue

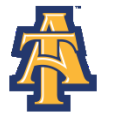

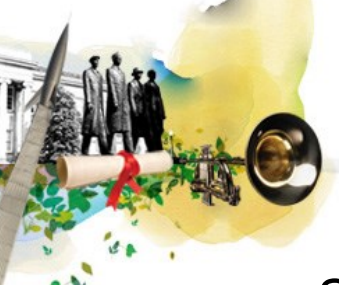

### **PDF Conversion Instructions II**

### Select "Browse" to locate the document on your computer.

| PDF Conversion                                                                                                    | < Back to PDF                       |
|----------------------------------------------------------------------------------------------------|-------------------------------------|
| You can use this tool to convert your dissertation/thesis into PDF Format. Your converted document will be available for download for two weeks. After two weeks, it will be deleted from our system and no longer retrievable. | More PDF resources                  |
| You can convert the following types of documents:<br>Microsoft Word, WordPerfect, and RTF (rich text format).                                                                                                    | Create a PDF                        |
| Preparing your file:<br>Before using this tool, prepare your file by embedding all fonts. Instructions                                                                                                    | Embedding Fonts<br>Setting Security |
| File to convert: Browse                                                                                                    | Need help with your PDF?            |
| Having trouble uploading your file? Try our <u>Basic Upload tool.</u> Convert File                                                                                                    |                                     |

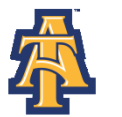

### **PDF Conversion Instructions III**

# There are also help files and an FAQ page if you need assistance or have questions.

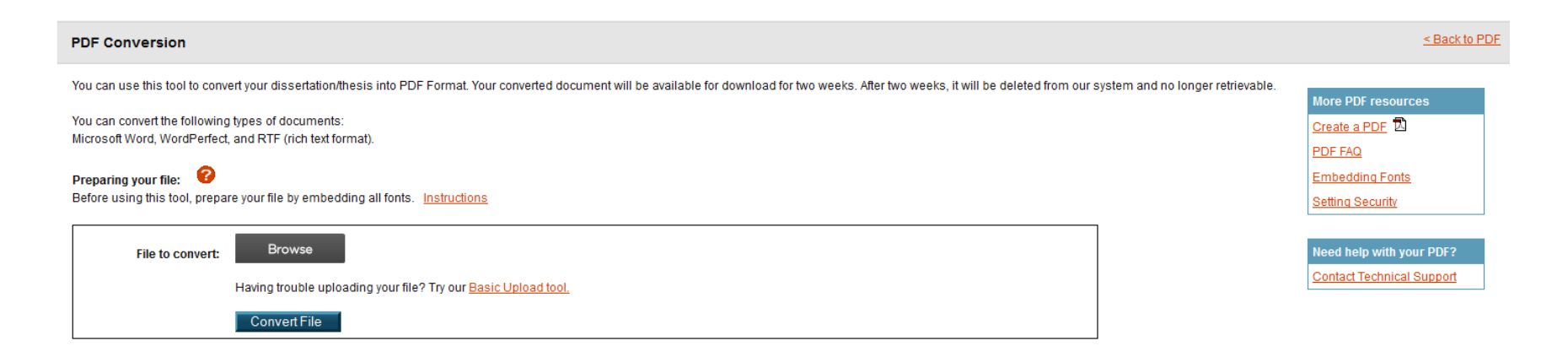

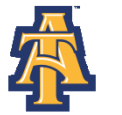

### **PDF Conversion Instructions IV**

After entering a file for conversion, confirmation of conversion will appear.

 PDF Conversion

 Your file has been submitted for conversion.

You will receive an email message at jahscribe71@gmail.com when conversion is complete and your PDF file is available. Or, you can <u>check your PDF status.</u>

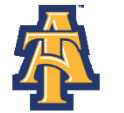

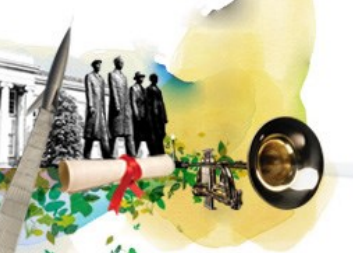

## **PDF Conversion Instructions V**

When the conversion to PDF is complete, you will receive an email that looks like the one below.

Note that receiving this email only means your document was converted to a PDF. If does NOT mean your document was submitted to the Graduate School. You must still submit the document via the ETD site.

#### etdadministrator@proquest.com

12:46 PM (12 minutes ago)

to me 포

Your dissertation or thesis PDF will be available to download at the link below for two weeks. After Monday, October 15, 2012, it will be deleted.

http://upload.etdadmin.com/etdadmin/pdfout/176727\_supp\_undefined\_6C71EC72-0BE7-11E2-B81F-CFF42D1BA5B1.PDF

Please check your PDF closely before submitting it for publishing.

Regards, ProQuest/UMI Dissertation Publishing

Please do not reply to this email. It is an unattended mailbox. If you need assistance, please contact <u>Dissertations & Theses Support (http://www.etdadmin.com/cgi-bin/techsupport?category=pdf</u>)

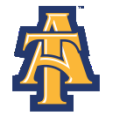

### **PDF Conversion Instructions VI**

\* Once you're saved your document on your computer, you must click the "Submit my ETD" text to send your document to the Graduate School

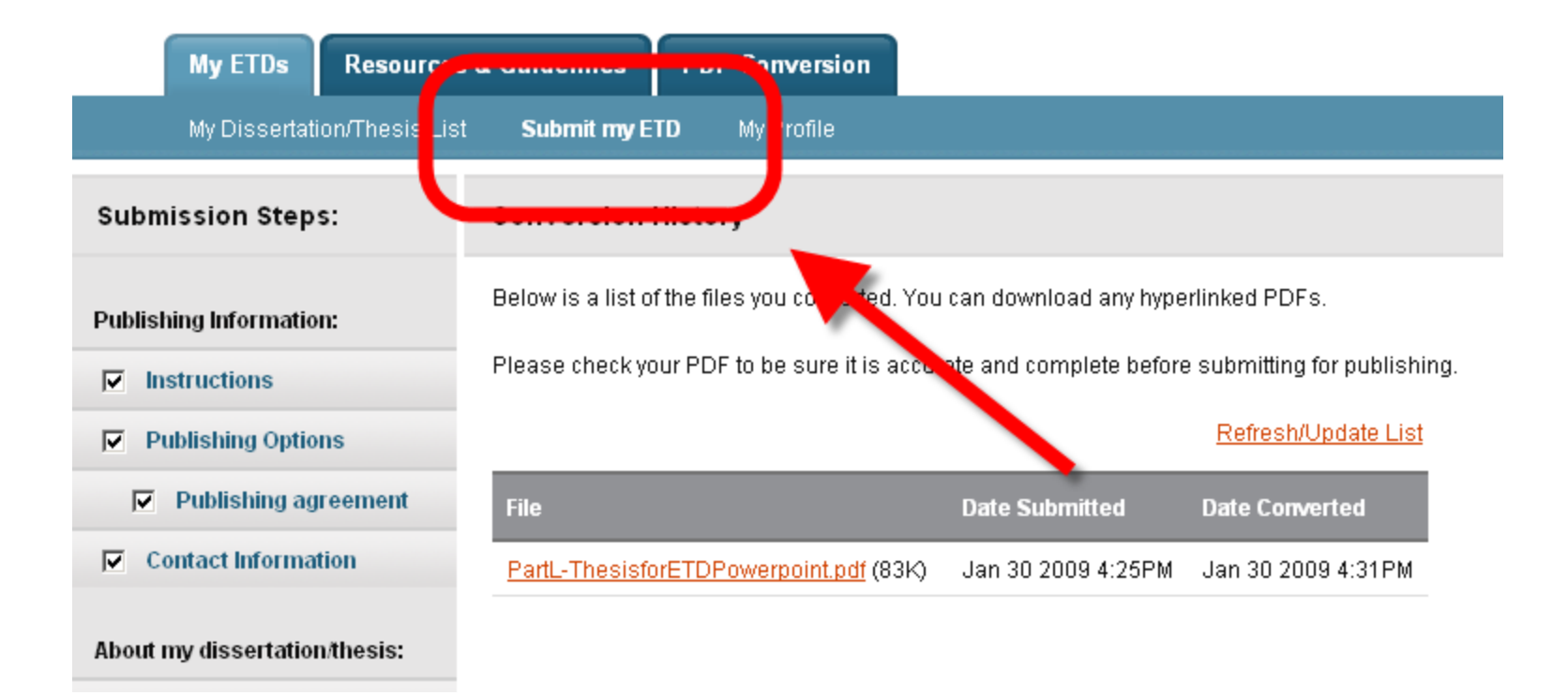

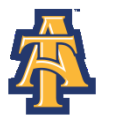

### **PDF Conversion Instructions VII**

Click "Continue" on this review screen. (Note: You may have to scroll through the Publishing Options, Publishing Agreements, Contact Information and Dissertation/Thesis Details Screens however the fields will be populated).

#### Instructions

Welcome to the ETD Administrator - North Carolina A&T State University

The ETD Administrator lets graduate students submit their completed dissertation or thesis to ProQuest/UMI Dissertation Publishing for publishing. Your submission will be reviewed before it is delivered to ProQuest/UMI.

#### Before you begin

Before you begin, please be sure you have the following:

- Full text of the dissertation/thesis in PDF format. This must be one file. If your manuscript is in Word or RTF format, you can convert to PDF using the PDF Conversion tool. You also must embed fonts in the PDF. For tips on creating PDF files, see the PDF FAQs
- Abstract
- Optional Supplementary files (images, data, etc.) that are an integral part of the dissertation/thesis, but not part of the full text.
- Advisor and other Committee Members' Names
- 🖕 Subject Category. Please choose one to three subject categories from the <u>Subject Category list</u> 🗓 that best describe your dissertation/thesis' subject area.

Note: If you need to finish your submission later (for instance, if you need to update your PDF file before uploading it), you can save your information and come back to finish. No information will be lost.

#### Continue

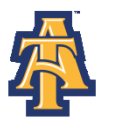

### **New Submissions**

You must upload your document to submit it. Enter the file or click "Browse" to find it on your computer. Once it's in the box, click "Save & Continue."

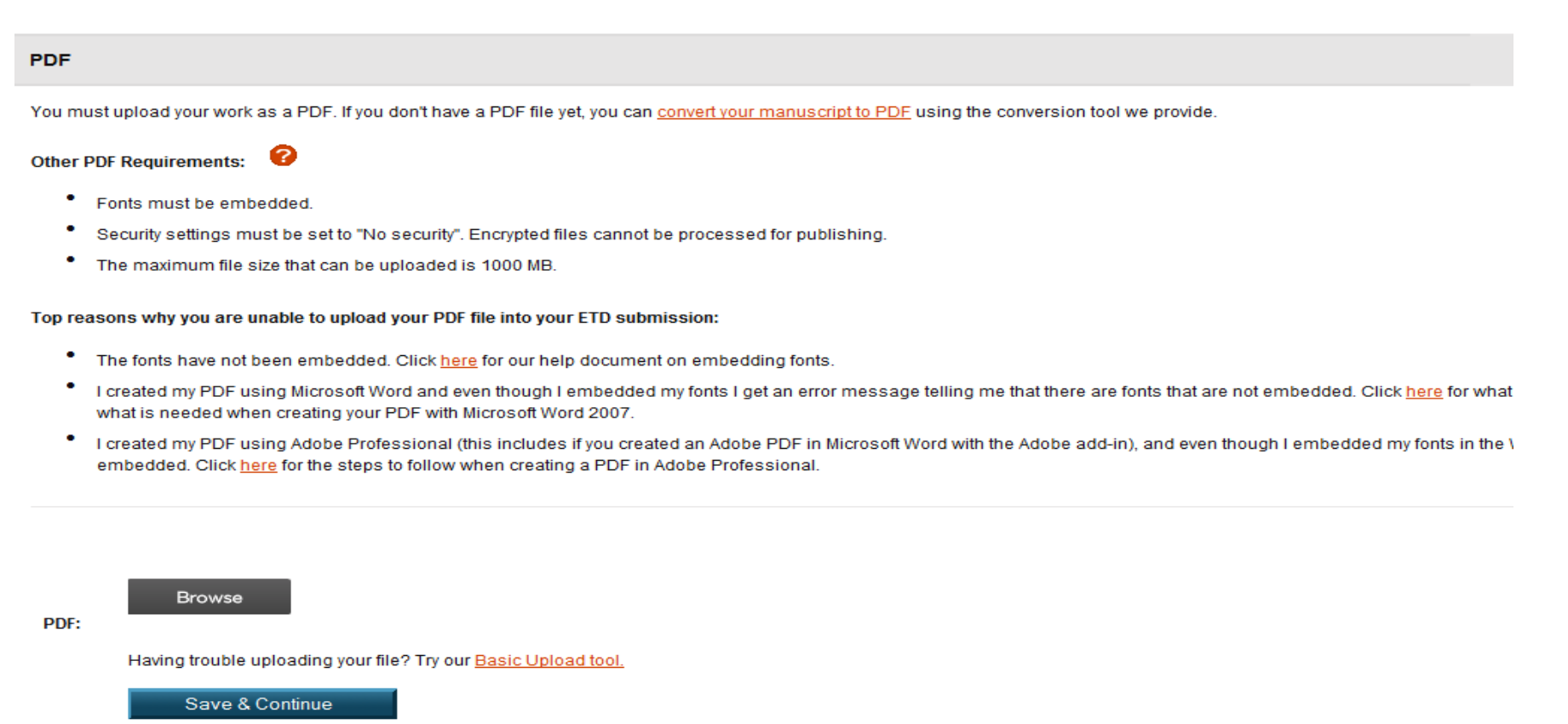

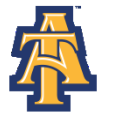

### New Submissions II

The next page discusses Supplemental Files. These are files that are media such as movie or music clips, extra graphs, maps, etc. not included in your main document. Simply click "Save and Continue" as supplemental files are not a part of the NC A&T submission process.

| Supplemental Files (optional)                                                                                                    |
|----------------------------------------------------------------------------------------------------|
| If supplementary materials - like audio, video and spreadsheets - are part of your dissertation or thesis, you can submit them as supplemental files. These files will be made available in ProQuest Dissertations & Theses when your work is published. |
| Supplemental file requirements:                                                                                                    |
| Do not upload files that someone else holds rights to (for example, third party software such as Microsoft Excel). However, uploading your Excel spreadsheet is OK.                                                                                      |
| • Zip large files, a large group of files, or files that have a directory structure.                                                                                                    |
| The maximum file size for a single file that can be uploaded is 1000 MB.                                                                                                    |
| The maximum file size for all files that you submit (dissertation/thesis and supplemental files) is 1000 MB.                                                                                                    |
|                                                                                                    |
| 1. Add File: Browse                                                                                                    |
| Note: do not add third party applications or software (i.e. Adobe Reader, etc.)                                                                                                    |
| Having trouble uploading your file? Try our Basic Upload tool.                                                                                                    |
| Description                                                                                                    |
| Description.                                                                                                    |
| Media Type · Select Media Type ·                                                                                                    |
|                                                                                                    |
| 2. Add File: Browse                                                                                                    |
|                                                                                                    |
| Note: do not add third party applications or software (i.e. Adobe Reader, etc.)                                                                                                    |
| Having trouble uploading your file? Try our Basic Upload tool.                                                                                                    |
| Description:                                                                                                    |
| Media Type*: Select Media Type 👻                                                                                                    |
|                                                                                                    |
| Add another supplement                                                                                                    |
| Save & Continue                                                                                                    |
|                                                                                                    |

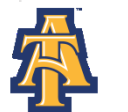

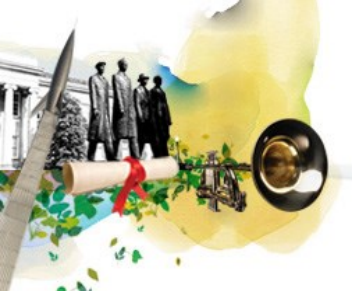

### New Submissions III

You may add any comments you want to tell the Graduate School on this screen.

| Notes to Administrator (optional)                                                                                                    |              |  |  |
|----------------------------------------------------------------------------------------------------|--------------|--|--|
| Include any notes you have for the administrator at your graduate school who will be reviewing your submission.<br>If you will be unreachable via email, note the best way to contact you here as well. |              |  |  |
| Notes to Administrator:                                                                                                    | <u>Clear</u> |  |  |
|                                                                                                    |              |  |  |
| Save & Continue                                                                                                    |              |  |  |
|                                                                                                    |              |  |  |

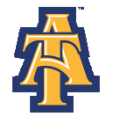

### New Submissions IV

# You may opt to have ProQuest file for copyright on your behalf. The fee is \$55 and is purely optional.

#### Register U.S. Copyright

At ProQuest, we make copyright registration easy - by submitting your application to the United States Office of Copyright on your behalf and providing you with the certificate from the Library of Congress. Registering your copyright via ProQuest is the fastest and most efficient method currently available.

#### How to take advantage of our copyright service:

Registering with the U.S. Office of Copyright establishes your claim to the copyright for your dissertation/thesis and provides certain protections if your copyright is violated. Because of the availability of content on the open web via repositories and other avenues, registering for U.S. copyright copyright is violated. Because of the availability of content on the open web via repositories and other avenues, registering for U.S. copyright copyright is violated. Because of the availability of content on the open web via repositories and other avenues, registering for U.S. copyright and became immediately eligible for statutory damages and attorney fees. Registering for copyright allows for the claimant to receive statutory damages set out in <u>Title 17, Section 504 of the U.S. Code</u>, which range from \$750 - \$150,000 USD plus attorney fees per copyright infraction. This contrasts with those who do not register for copyright - authors without copyright registration can claim only actual damages and no attorney fees.

If you wish, ProQuest/UMI Dissertation Publishing will act on your behalf as your agent with the United States Copyright Office and apply for copyright registration as part of the publishing process. Learn more

We will:

- · Prepare an application in your name
- · Submit your application fee
- · Deposit the required copy or copies of the manuscript
- · Mail you the completed certificate of registration from the Library of Congress

#### 1. Previous U.S. Copyright Registration

Has registration for your published dissertation/thesis, or for an earlier version of the manuscript, been made with the Copyright Office?

Yes - copyright was previously filed
No

#### 2. Requesting ProQuest/UMI to file for U.S. Copyright Registration

- Do not file for copyright I am requesting that ProQuest/UMI not file for copyright on my behalf.
- File for a new copyright I am requesting that ProQuest/UMI file for copyright on my behalf.
  - I understand that an additional fee of \$55.00 (USD) will be charged.
  - I authorize ProQuest/UMI to submit an application for registration of my copyright in the Work in my name. I will receive the registration confirmation directly from the U.S. Office of Copyright.
  - If I have previously registered my published dissertation/thesis, or an earlier version of the manuscript with the U.S. Office of Copyright, I have provided the registration number and year of registration above (see Question 1).

#### Save & Continue

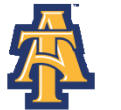

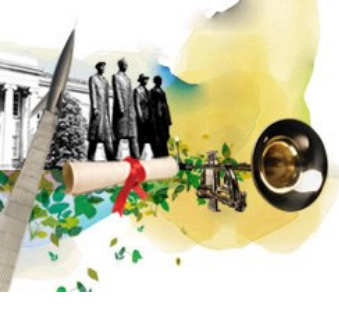

### New Submissions V

If you would like to order personal copies of your document you may do so on this screen. Your copies will be shipped to you AFTER your degree has been conferred at the end of the semester. The Graduate School does **not** require a bound copy of your thesis/dissertation, but your department chairperson and/or major professor may ask you to purchase bound copies. Check with your department on the policy. Note that the signed version of the Signature Page is NOT included in bound copies ordered from UMI/ProQuest. You will receive a digital copy of that document

#### Order Copies

Order by mail

Your family and friends know how hard you've worked on your dissertation or thesis. Order extra copies to share with them, or just to put away for safe keeping.

#### Authors, please note:

- Please inform us of any address change
- All prices are subject to change

Manuscript copies are shipped approximately 8 to 12 weeks after we receive your manuscript for publication

Questions? Call UMI Dissertation Publishing toll free at (800) 521-0600, ext. 7020

OR send us an email at disspublizoroquest.com

| Туре       | Size & Description                     | Price Per Copy*  | Number of Copies  |
|------------|----------------------------------------|------------------|-------------------|
| Hardcover  | Soci 1, single copy                    | Buy more & save: |                   |
|            |                                        | 1-2 \$53.00      |                   |
|            |                                        | 3 \$47.70        |                   |
|            |                                        | 4 \$45.05        |                   |
|            |                                        | 5+ \$42.40       |                   |
| Hardcover  | 6x9 single copy                        | Buy more & save: |                   |
|            |                                        | 1-2 \$44.00      |                   |
|            |                                        | 3 \$38.67        |                   |
|            |                                        | 4+ \$37.25       |                   |
| Softcover  | Sxt1, single copy                      | 1- \$38.00       |                   |
| Soffcover  | 6x9, single copy                       | 1+ \$32.00       |                   |
| Microfiche | 105mm, single page format, single copy | 1+ \$10.00       |                   |
| Celcule    | te subtotal                            |                  | Subtotal': \$0.00 |

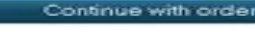

Decline - do not order

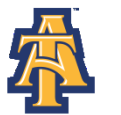

#### North Carolina Agricultural and Technical State University

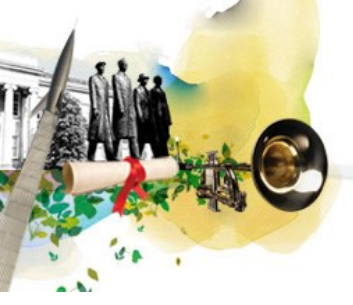

### New Submissions VI

# When you're ready to submit your document, click the "Submit Dissertation/Thesis" button.

#### Submit

Your dissertation/thesis is ready for submission. When you submit, it will be sent to your graduate school for review.

#### Please verify submission first

After you submit, you cannot revise your submission without permission from your graduate school administrator. Please verify that your submission is complete and correct before continuing.

| Submission Summary:               |                                                                                                    |  |  |  |
|-----------------------------------|----------------------------------------------------------------------------------------------------|--|--|--|
| lf changes are needed, you can ma | ke them using the links provided.                                                                                                    |  |  |  |
| Dissertation Details:             | Change                                                                                                    |  |  |  |
| Degree:                           | Master of Landscape Architecture                                                                                                    |  |  |  |
| Title:                            | Landscapes in the Mayan Riviera                                                                                                    |  |  |  |
| Abstract:                         | This is an example of an abstract from a thesis or dissertation document. It will most likely be a few<br>paragraphs long, or, one to one and a half pages. It should be a very basic overview of what your document<br>is about.<br>It should be reviewed, as should be the entire document, by your instructor or supervising professor<br>and/or committee chairperson. |  |  |  |
| Subject Categories:               | Architecture [0729] - primary<br>Agriculture, Forestry and Wildlife [0478]                                                                                                    |  |  |  |
| Keywords:                         | Mayan Riviera<br>Mexico<br>Tropical Plants                                                                                                    |  |  |  |
| PDF:                              | Change<br>2 (83.2 kB) <u>View PDF</u>                                                                                                    |  |  |  |
| Publishing Options:               | Change<br>Traditional Publishing<br>No restrictions                                                                                                    |  |  |  |

Submit Dissertation/Thesis

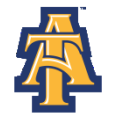

### New Submissions VII

When submitted properly, the following information will be displayed. Click "Done." Your dissertation/thesis will be sent to The Graduate School and an email will be sent once it has been reviewed.

| Submit & Pay: Submission Complete |                                                                                                    |                           |             |              |  |  |
|-----------------------------------|----------------------------------------------------------------------------------------------------|---------------------------|-------------|--------------|--|--|
| Your dis                          | ssertation/thesis was prev                                                                                                    | riously submitted .       |             |              |  |  |
| v •                               | • Your dissertation/thesis has been submitted to your raduate office for review. You will receive an email from your graduate office when your submission has been reviewed for delivery to ProQuest/UMI. |                           |             |              |  |  |
| Order Sum                         | nmary:                                                                                                    |                           | 11-11 0-1   | T-4-1 B-1    |  |  |
| Quantity                          | Description                                                                                                    |                           | Unit Price  | l otal Price |  |  |
| 1                                 | Traditional Publishing                                                                                                    | (* Paid via institution ) | \$0.00      | \$0.00       |  |  |
|                                   |                                                                                                    |                           | Sales Tax   | \$0.00       |  |  |
|                                   |                                                                                                    |                           | Service Tax | \$0.00       |  |  |
|                                   |                                                                                                    |                           | Total:      | \$0.00       |  |  |

\* Fees may be associated with this item, but may be paid via your institution. See instructions for details on any associated fees

Your dissertation/thesis has been submitted.

Please contact your graduate office with any questions regarding your submission.

#### Done

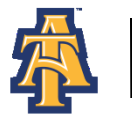

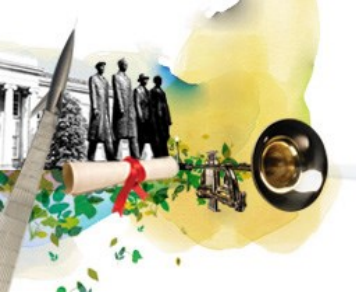

### **Submission Complete Details**

This is what you will see when finished.

| My ETDs Resources & Guidelines PDF Conversion                                                                                                    |
|----------------------------------------------------------------------------------------------------|
|                                                                                                    |
| Submission Complete: Thank You                                                                                                    |
| Thank you for submitting your dissertation/thesis.                                                                                                    |
| Please contact your Graduate Office with any questions regarding your submission.                                                                            |
| For quick access to your dissertation/thesis in the future, use the URL below.<br>http://www.etdadmin.com/cqi-bin/student/etd?siteId=481;submissionId=176727 |

North Carolina A&T State University

© 2012 ProQuest LLC. All rights reserved. Terms and Conditions

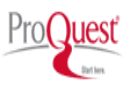

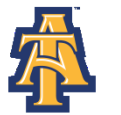

Sign Out

### Submission Complete Details II

This is the confirmation email that you will receive upon completion. If you do not receive this message within a few hours of submitting, your document was not properly processed and you need to resubmit.

#### Dear Student,

Thank you for your interest in publishing your thesis. Your submission, "English Paper" (10001), has been submitted to North Carolina A&T State University.

The administrators at the graduate school will review your submission and contact you if there is any missing information.

Your submission may be accessed via the following link:

View ETD ( http://www.etdadmin.com/cgi-bin/student/etd?submissionId=176727;siteId=481 )

#### Order Summary:

| Quantity Description                     | Unit Price *(USD) To | tal Price *(USD) |
|------------------------------------------|----------------------|------------------|
| 1 Traditional Publishing                 | \$0.00               | \$0.00           |
|                                          | Sales Tax            | \$0.00           |
|                                          | Service Tax          | \$0.00           |
| * Note: Prices are in U.S. Dollars (USD) | Total:               | \$0.00 USD       |

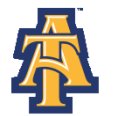

### **Review Process**

Once the Graduate School receives and reviews the document, you may receive an email indicating that corrections need to be made. *Corrections must be made by the deadline specified in the email.* Make the changes listed and convert the revised document to a PDF. When you're ready to resubmit your PDF, you can click the "View ETD" link shown at the bottom of the email.

On Wed, Oct 3, 2012 at 10:21 AM, Administrator of North Carolina A&T State University <a href="mailto:<a href="mailto:state-state-sta 

Dear Ismael Khatibu,

We will need the following changes to be made in order to accept your submission:

- 1. Figure captions do not match entry in List of Figures (see Figure 2.3, 2.4 and 3.2).
- 2. Dr. Sarin's full title is not used.
- 3. Chapters in text do not match wording exactly in Table of Contents.

Please note that you will only be allowed a **second final review**. Students who are unsuccesful in receiving approval to print will need to reapply for graduation and be registered and validated during that semester in order to complete their degree requirements. Please see the Spring 2013 Academic Calendar for the dates associated with applying for graduation and submitting your thesis for review.

To submit your changes, please go to the following page:

View ETD ( http://www.etdadmin.com/cgi-bin/student/revetd?revId=176727;siteId=481 )

If you have any questions, please contact me.

Regards, North Carolina A&T State University Administrator

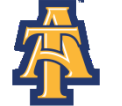

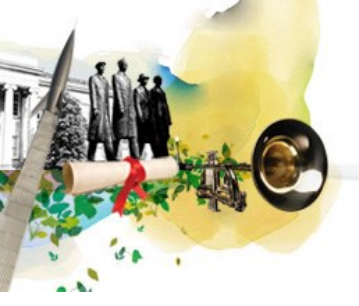

### **Revised Submissions**

### Sign in to revise your document.

#### ETD Administrator @ North Carolina A&T State University

#### Welcome to the North Carolina A&T State University Site

ETD Administrator lets graduate students submit their completed dissertation/thesis to ProQuest/UMI Dissertation Publishing for publishing. There are several steps in the submission process, which ETD Administrator will walk you through. Your submission will be reviewed for approval before it is submitted to ProQuest/UMI Dissertation Publishing.

To continue, please log in or create a new account.

| Login:    |       | (                            | 2 | New user?                                             |
|-----------|-------|------------------------------|---|-------------------------------------------------------|
| Username: |       | Fornat your assessard?       |   | Create an Account to submit your dissertation/thesis. |
| Password: | Login | <u>roiqui your passwolur</u> |   |                                                       |

#### North Carolina A&T State University

© 2012 ProQuest LLC. All rights reserved. Terms and Conditions

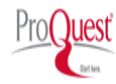

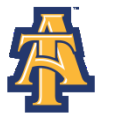

### **Revised Submissions II**

Read the instructions and click "Submit revisions" in the bottom left corner to submit your new PDF for another check.

| My ETDs R              | Resources  | & Guidelines                                                                                                    | PDF Conversion           |                                                      |  |  |  |
|------------------------|------------|----------------------------------------------------------------------------------------------------|--------------------------|------------------------------------------------------|--|--|--|
| My Dissertation/T      | hesis List | Revise my ETD                                                                                                    | View my ETD              | My Profile                                           |  |  |  |
| Revise                 |            | Instructions                                                                                                    |                          |                                                      |  |  |  |
| Instructions           |            | Welcome back to t                                                                                                    | he ETD Administrator -   | North Carolina A&T State University                  |  |  |  |
| Revision options:      |            | Revising your                                                                                                    | dissertation/thesis      | 5                                                    |  |  |  |
| Publishing options     |            | d First mal                                                                                                    |                          |                                                      |  |  |  |
| ProQuest/UMI agree     | ement      | <ol> <li>First, make your changes</li> <li>On the left sidebar you'll see a list of Revision Options.</li> </ol>                                  |                          |                                                      |  |  |  |
| University agreeme     | nt         | Sele                                                                                                    | ct the item you wish to  | change.                                              |  |  |  |
| Contact information    |            | <ul> <li>A new page will display where you can make and save your changes.</li> <li>Bepeat for any additional changes you need to make</li> </ul> |                          |                                                      |  |  |  |
| Dissertation/Thesis de | etails     | 2 Submit ve                                                                                                    | our changes              |                                                      |  |  |  |
| PDF                    |            | After                                                                                                    | your changes are com     | plete, click Submit Revisions from the left sidebar. |  |  |  |
| Supplemental files (op | otional)   | Follo                                                                                                    | w the instructions on th | e "Submit Revisions" page to finish.                 |  |  |  |
| Notes (optional)       |            |                                                                                                    |                          |                                                      |  |  |  |
| Submit your revision   | ~          |                                                                                                    |                          |                                                      |  |  |  |
| Submit revisions       |            |                                                                                                    |                          |                                                      |  |  |  |

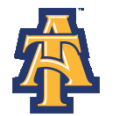

North Carolina Agricultural and Technical State University

### **Revised Submissions III**

### You can revise several aspects of your account from this page.

| My ETDs Resource              | es & Guidelines PDF Conversion                                                                                                    |                                                                                                |    |  |  |  |
|-------------------------------|----------------------------------------------------------------------------------------------------|------------------------------------------------------------------------------------------------|----|--|--|--|
| My Dissertation/Thesis List   | Revise my ETD View my ETD My Profile                                                                                                    |                                                                                                |    |  |  |  |
| Revise                        | Submit revisions                                                                                                    |                                                                                                |    |  |  |  |
| Instructions                  | Your dissertation/thesis is ready for submission. When you submit, it will be sent to                                                                                                    | your graduate school for review.                                                               |    |  |  |  |
| Revision options:             | vision options:<br>After you submit, you cannot revise your submission without permission from your graduate school administrator. Please verify that your submission is complete and correct before continuing. |                                                                                                |    |  |  |  |
| Publishing options            | Submission Summany                                                                                                    |                                                                                                |    |  |  |  |
| ProQuest/UMI agreement        | Submission Summary.                                                                                                    |                                                                                                | ٩. |  |  |  |
| University agreement          | If changes are needed, you can make them using the links provided.                                                                                                    |                                                                                                |    |  |  |  |
| Contact information           | Dissertation/Thesis Details:                                                                                                    | <u>Change</u>                                                                                  |    |  |  |  |
| Dissertation/Thesis details   | Degree.                                                                                                    | Master OFAIts                                                                                  |    |  |  |  |
| PDF                           | Abstract                                                                                                    |                                                                                                |    |  |  |  |
| Supplemental files (optional) |                                                                                                    | bbbbbbbbbbbbbbbbbbbbbbbbbbbbbbbbbbbbbb                                                         |    |  |  |  |
| Notes (optional)              | Subject Categories:                                                                                                    | Black history [0328] - primary                                                                 |    |  |  |  |
| Submit your revisions:        | Keywords:                                                                                                    |                                                                                                |    |  |  |  |
| Submit your revisions.        | PDF:                                                                                                    | Change                                                                                         |    |  |  |  |
| Submit revisions              |                                                                                                    | 团 (176.9 kB) <u>View PDF</u>                                                                   |    |  |  |  |
|                               | Publishing Options:                                                                                                    | Change<br>Traditional Publishing                                                               |    |  |  |  |
| Manage this ETD               |                                                                                                    | Do not delay release to ProQuest<br>Allow search engine access.                                |    |  |  |  |
| View decisions                |                                                                                                    | Allow third party sales.                                                                       |    |  |  |  |
| View revision history         |                                                                                                    | bo not me for copyright - i am requesting that Procadestrown not me for copyright on my benam. |    |  |  |  |
| View order                    |                                                                                                    |                                                                                                |    |  |  |  |
| Emplied an interfactor        | Submit revisions                                                                                                    |                                                                                                |    |  |  |  |

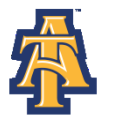

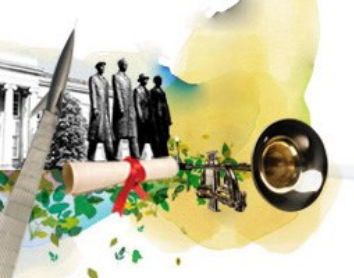

### **Revised Submissions IV**

After you choose "Change" on the PDF line, you enter your updated PDF file information. Enter the file in the "PDF" box or click "Browse" to find it on your computer. Click "Save Changes."

| <u>         &lt; Back to Submit revisions</u>   PDF conversion to                                                                                                    |
|----------------------------------------------------------------------------------------------------|
| e your PDF with a new file using the form below.                                                                                                    |
| st upload your work as a PDF. If you don't have a PDF file yet, you can convert your manuscript to PDF using the conversion tool we provide.                                                                                                    |
| PDF Requirements: 🚱                                                                                                    |
| Fonts must be embedded.                                                                                                    |
| Security settings must be set to "No security". Encrypted files cannot be processed for publishing.                                                                                                    |
| The maximum file size that can be uploaded is 1000 MB.                                                                                                    |
| asons why you are unable to upload your PDF file into your ETD submission:                                                                                                    |
| The fonts have not been embedded. Click here for our help document on embedding fonts.                                                                                                    |
| I created my PDF using Microsoft Word and even though I embedded my fonts I get an error message telling me that there are fonts that are not embedded. Click here for what is needed when creating your PDF with Microsoft Word 2010. Click here for what is needed when creating your PDF with Microsoft Word 2007.                            |
| I created my PDF using Adobe Professional (this includes if you created an Adobe PDF in Microsoft Word with the Adobe add-in), and even though I embedded my fonts in the Word document, I am still getting an error telling me that fonts have not been embedded. Click here for the steps to follow when creating a PDF in Adobe Professional. |
| View previous PDF revisions                                                                                                    |
| Original PDF: <u>View PDF</u> D (176.9 kB)                                                                                                    |
| PDF: Browse                                                                                                    |
| Having trouble uploading your file? Try our Basic Upload tool.                                                                                                    |
| Reason for revision:                                                                                                    |
| Save Changes                                                                                                    |
|                                                                                                    |
|                                                                                                    |
| avment?siteId=481-submissionId=176727                                                                                                    |

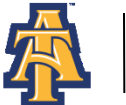

### Revised Submissions V

### Enter the information and click "I'm done – submit my changes."

| Your revisions have been i<br>I'm done - submit my cl | nade, but <b>still need to be submitted</b> to your graduate school for review.<br>nanges. |                          |
|-------------------------------------------------------|--------------------------------------------------------------------------------------------|--------------------------|
|                                                       | Vier                                                                                       | y previous PDF revisions |
| Original PDF:                                         | <u>View PDF</u> (79.7 kB)                                                                  |                          |
| PDF:                                                  | Browse                                                                                     |                          |
|                                                       | Having trouble uploading your file? Try our <u>Basic Upload tool.</u>                      |                          |
| Reason for revision:                                  |                                                                                            |                          |
|                                                       | Save Changes                                                                               |                          |

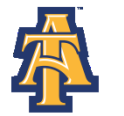

### **Revised Submissions VI**

### The revisions screen comes up again. Click "Submit Revisions".

#### Submit Revisions

Your dissertation/thesis is ready for submission. When you submit, it will be sent to your graduate school for review.

#### Please verify submission first

After you submit, you cannot revise your submission without permission from your graduate school administrator. Please verify that your submission is complete and correct before continuing.

| Submission Summary:                                                |                                                                                                    |  |  |  |  |
|--------------------------------------------------------------------|----------------------------------------------------------------------------------------------------|--|--|--|--|
| If changes are needed, you can make them using the links provided. |                                                                                                    |  |  |  |  |
| Dissertation Details:                                              | Change                                                                                                    |  |  |  |  |
| Degree:                                                            | Master of Landscape Architecture                                                                                                    |  |  |  |  |
| Title:                                                             | Landscapes in the Mayan Riviera                                                                                                    |  |  |  |  |
| Abstract:                                                          | This is an example of an abstract from a thesis or dissertation document. It will most likely be a<br>few paragraphs long, or, one to one and a half pages. It should be a very basic overview of what<br>your document is about.<br>It should be reviewed, as should be the entire document, by your instructor or supervising<br>professor and/or committee chairperson. |  |  |  |  |
| Subject Categories:                                                | Architecture [0729] - primary<br>Agriculture, Forestry and Wildlife [0478]                                                                                                    |  |  |  |  |
| Keywords:                                                          | Mayan Finera<br>Mexic<br>Troncal Plants                                                                                                    |  |  |  |  |
| PDF:                                                               | 2hange<br>2 (83.2 kB) <u>View PDF</u>                                                                                                    |  |  |  |  |
| Publishing Options:                                                | Change<br>Traditional Publishing<br>No restrictions                                                                                                    |  |  |  |  |
|                                                                    |                                                                                                    |  |  |  |  |
| Submit Rovicione                                                   |                                                                                                    |  |  |  |  |

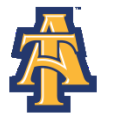

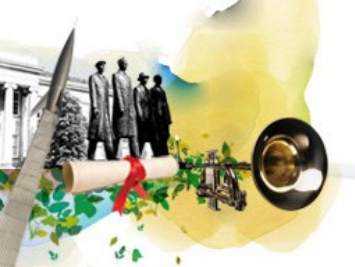

### **Revised Submissions VII**

You will then see the following confirmation screen. Click "Done". Note that you will NOT receive an e-mail confirmation after this point. The screen below provides confirmation that your revisions have been submitted properly to the Graduate School.

Submit revisions: Complete

Your revisions have been submitted.

· Your dissertation/thesis has been submitted to your graduate office for review. You will receive an email from your graduate office when your submission has been reviewed for delivery to ProQuest/UMI.

Please contact your graduate office with any questions regarding your submission.

Done

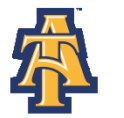

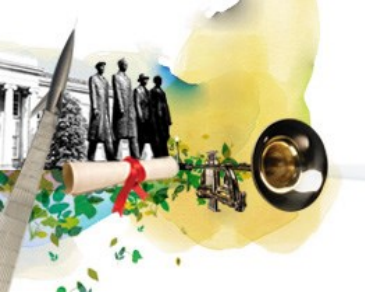

### **Revision Submitted**

|        | My ETDs       | Resources &     | Guidelines   | PDF Conversion |            |
|--------|---------------|-----------------|--------------|----------------|------------|
|        | My Dissertati | ion/Thesis List | Revise my ET | D View my ETD  | My Profile |
| Revisi | ons Submitte  | ed: Thank You   |              |                |            |

Thank you for submitting your revisions.

Please contact your Graduate Office with any questions regarding your submission.

For quick access to your dissertation/thesis in the future, use the URL below. http://www.etdadmin.com/cgi-bin/student/etd?siteId=481;submissionId=176727

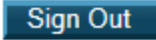

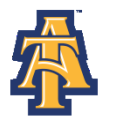

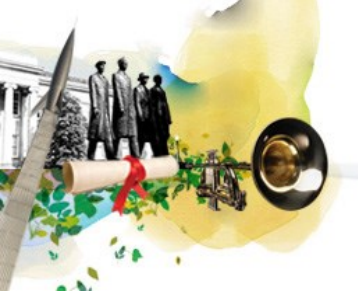

# Final Approval from the Graduate School

When your revised document is approved, you will receive an approval email from The Graduate School. This approval email will detail the final steps.

On Wed, Oct 3, 2012 at 11:15 AM, Administrator of North Carolina A&T State University <a href="mailto:ayannabw@ncat.edu">ayannabw@ncat.edu</a>> wrote:

Dear Ismael Khatibu,

Congratulations. Your submission, 10001 has cleared all of the necessary checks and will soon be delivered to ProQuest/UMI for publishing. The final step in your submission process is to save the PDF of your document onto a CD and have your Major Professor sign the front of the CD. Then bring the CD to the School of Graduate Studies. Again, congratulations on the completion of your research.

Regards, North Carolina A&T State University Administrator

The email will ask you to save the PDF of your document to a **full labeled** CD with Major Professor's signature. Bring the CD along with a hard copy of your Signature Page (complete with signatures from your Major Advisor, committee members, and Dept. Chairperson) to The Graduate School.

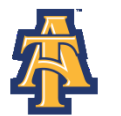

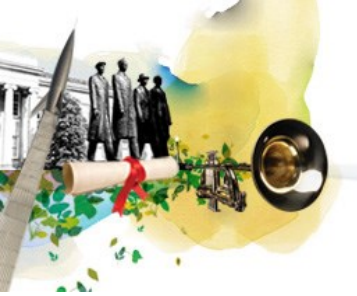

### **Unsuccessful Revisions**

Keep in mind that there are cases where a student does not satisfactorily revised the document as required. When the problems cannot be reconciled, the student will need to there are corrections that still must be made you will receive the following email from The

G On Wed, Oct 3, 2012 at 10:21 AM, Administrator of North Carolina A&T State University <<u>ayannabw@ncat.edu</u>> wrote:

Dear Ismael Khatibu,

We have completed the second review of your thesis and due to the formatting corrections that still remain uncorrected, we are unable to issue you an approval to print. Please note that you will only be allowed a **second final review**. Students who are unsuccesful in receiving approval to print will need to reapply for graduation and be registered and validated during that semester in order to complete their degree requirements. Please see the Spring 2013 Academic Calendar for the dates associated with applying for graduation and submitting your thesis for review.

If you have any questions, please contact me.

Regards, North Carolina A&T State University Administrator

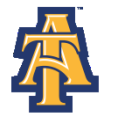

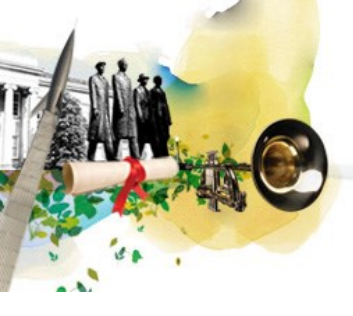

### After Acceptance

After your document has been accepted, your submission will be locked by the Graduate School administrator.

No more changes can be made to your document. In case of an extenuating circumstance, contact Dr. Shea Bigsby (<u>sbigsby@ncat.edu</u>) or Ayanna Boyd-Williams (<u>ayannabw@ncat.edu</u>) and ask that your account be unlocked. Be prepared to explain why the document needs to be unlocked.

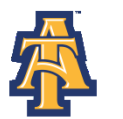

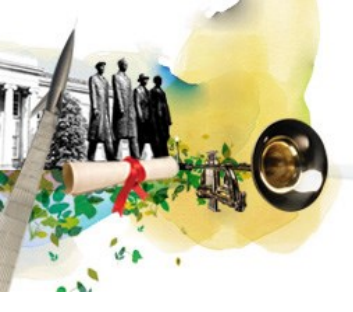

# Final Uploading

After your degree has been conferred The Graduate School will electronically submit the thesis/dissertation to ProQuest and Bluford Library.

The conferral process takes approximately 6 weeks. If you ordered personal copies or want to see your document in the Bluford Library database, remember that it will take time to be available after graduation.

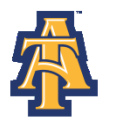

### **ETD Site Questions**

If you have any questions regarding the ETD site, please use this help on the Support and Training section of the ETD site.

U.S.A.

| Home Support                      | & Training     | Resources & Guidelines           | Submitting Your Dissertation/Thesis | About ETD Administrator                                                                                 |
|-----------------------------------|----------------|----------------------------------|-------------------------------------|----------------------------------------------------------------------------------------------------|
|                                   |                |                                  |                                     |                                                                                                    |
| Support & Tr                      | aining         |                                  |                                     |                                                                                                    |
| Need help using ET<br>assistance. | D Administrate | or? Email Dissertations & Theses | Support for                         | upport Tools                                                                                            |
| * required                        |                |                                  |                                     | Frequently Asked Questions                                                                              |
| Name*                             |                |                                  |                                     | Creating PDEs                                                                                           |
| Email*                            |                |                                  |                                     | Administrator's Tutorial Videos                                                                         |
| Institution*                      | North Carol    | ina A&T State University         |                                     |                                                                                                    |
| l'm a                             | Student        | Administrator                    | P                                   | hone and Mailing Address                                                                                |
| I need help with*                 | Select         | •                                | F                                   | or technical assistance:                                                                                |
| wessage.                          |                |                                  | *                                   | 1.877.408.5027                                                                                          |
|                                   |                |                                  |                                     | <ul> <li>Available 8:00-19:00 E.S.T.<br/>Monday through Friday<br/>(excluding U.S. holidays)</li> </ul> |
|                                   |                |                                  | F                                   | or questions about payment or<br>rdering copies:                                                        |
|                                   |                |                                  |                                     | 1.800.521.0600 ×77020                                                                                   |
|                                   | Submit         | _                                | ~                                   | <ul> <li>Available 8:00-17:00 E.S.T.<br/>Monday through Friday<br/>(excluding U.S. holidays)</li> </ul> |
|                                   | Subinit        |                                  |                                     | lailing Address:                                                                                        |
|                                   |                |                                  |                                     | ProQuest<br>Customer Service<br>789 E. Eisenhower Parkway<br>P.O. Box 1346<br>Ann Arbor, MI 48106-1346  |

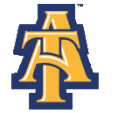